## TSDS Unique ID (UID Assignment) Process (How to assign a Unique ID in TSDS for staff/student.)

- 1. Log into TEAL,
- 2. Choose the *Texas Student Data System Portal* and then click on the *Manage Unique ID logo*.

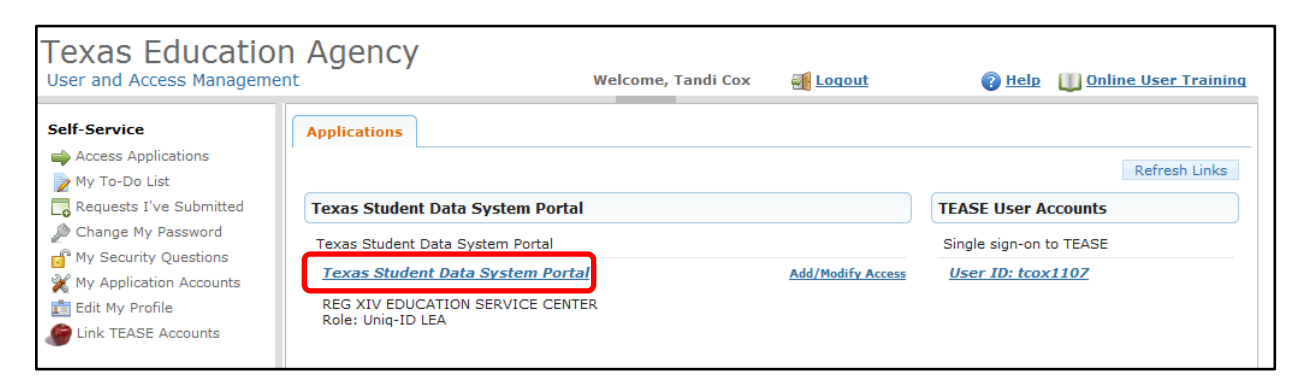

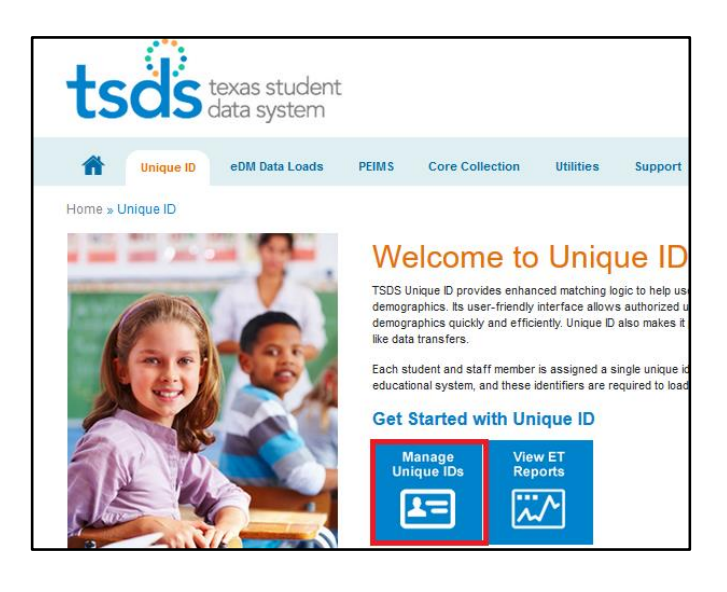

3. Select the pancake (three horizontal lines) in the upper left corner to display the menu.

|                                           | tsos texas stu<br>data syst | ident<br>iem |                      |                                                                |                      |                  |      | TSDS Un                  | ique ID |                     |         |
|-------------------------------------------|-----------------------------|--------------|----------------------|----------------------------------------------------------------|----------------------|------------------|------|--------------------------|---------|---------------------|---------|
|                                           |                             |              |                      |                                                                |                      |                  |      |                          |         | Tradi Cay LIEDER&AM | OCA ISD |
| Home                                      |                             |              |                      |                                                                |                      |                  |      |                          |         |                     | ?       |
| DISTRICT:<br>LUEDERS-AVOCA ISD [ 127905 ] |                             | SI SI        | CHOOL                | FI                                                             | TER                  |                  |      | BATCH NUMBER             |         |                     | *       |
| SUBMISSION TYPE                           | PROCESSING STAGE            | FF (         | ROM<br>07/04/2016    |                                                                | TO<br>08/18/2016     |                  | 8    | SORT<br>Upload Date Desc | ~       | FILTER RESULTS      |         |
| UPLOAD DATE                               | SUBMISSION<br>TYPE          | BATCH        | I DISTR              | ист                                                            | SCHOOL               | SOURCE<br>SYSTEM | STA  | rus                      | RECORD  | NEXT ACTION         |         |
| 07/21/2016 11:33                          | File                        | 922155       | i53 1279<br><< FIRST | <pre>05 <pre><pre><pre><pre>PAGE</pre></pre></pre></pre></pre> | AAA<br>1 OF 1 NEXT > | HR<br>LAST >>    | ID(s | ) Assigned.              | 4 of 4  | DOWNLOAD UNIQUE ID  | ,       |

4. To assign a Unique ID, Under Assign, Select Upload file.

|                             | E |
|-----------------------------|---|
| << Back to Home             |   |
| ASSIGN                      |   |
| Enter Online<br>Upload File |   |
| DOWNLOAD                    |   |
| Batch                       |   |
| Location                    | ~ |
| SEARCH                      |   |
| Batch                       |   |
| Person                      |   |
| ENROLLMENT EVENT            |   |
| Dashboard                   |   |
| Upload File                 |   |
| Log Out                     |   |

5. Browse to find the file you just saved from your local SIS or TxEIS, then click **Upload.** 

| tsos texas student<br>data system | TSDS Unique ID              |
|-----------------------------------|-----------------------------|
|                                   | Tandi Gini, UKERRANIOCA ISD |
| Upload file                       | ?                           |
|                                   | BASIC ADVANCED              |
| File to Upload *:                 | Choose File BROWSE          |
| (*) Replind                       | UFLOAD                      |

6. Note the batch number that is assigned to your file in the Batch Info column in case there are several files being processed. Other campuses and business office files are also sent here, so there could be multiples files. The status will show that Data Validation is in progress. <u>Click the Back to Home button</u> on the far right.

|                             | tsds texas st<br>data sys | tudent<br>stem                  | TSDS Unique ID    | )                            |
|-----------------------------|---------------------------|---------------------------------|-------------------|------------------------------|
|                             |                           |                                 |                   |                              |
| UNIQUE ID                   |                           |                                 |                   | Tandi.Cox, LUEDERS-AVOCA ISD |
| Upload File - Validate Data | - Batch 9244248           |                                 |                   |                              |
| UPLOAD DATE                 | BATCH INFO                | STATUS                          | NUMBER OF RECORDS | NEXT ACTION                  |
| 08/18/2016 10:34            | 9244248                   | Data Validation is in progress. | In Progress       | BACK TO HOME                 |

7. Once on the Home page, click the **Assign Unique ID button** to the right of your batch file.

|                              | . 6                | <u>}</u>                |              |            |                  |                                           |                  |        |                              |
|------------------------------|--------------------|-------------------------|--------------|------------|------------------|-------------------------------------------|------------------|--------|------------------------------|
|                              | tsd                | S texas sti<br>data sys | udent<br>tem |            |                  |                                           | TSDS Unio        | que ID |                              |
|                              |                    |                         |              |            |                  |                                           |                  |        |                              |
|                              |                    |                         |              |            |                  |                                           |                  |        | Tandi.Cox, LUEDERS-AVOCA ISD |
| Home                         |                    |                         |              |            |                  |                                           |                  |        | ?                            |
|                              |                    |                         |              |            |                  | FILTER                                    |                  |        |                              |
| DISTRICT:                    |                    |                         | 5            | SCHOOL     |                  |                                           | BATCH NUMBER     |        |                              |
| LUEDERS-AVOCA ISD [ 127905 ] |                    |                         | ~            |            |                  |                                           |                  |        |                              |
| SUBMISSION TYPE              | PROCESSING         | TAGE                    | F            | ROM        |                  | то                                        | SORT             |        |                              |
| All                          | All                |                         | ~            | 07/04/2016 |                  | 08/18/2016                                | Upload Date Desc | ~      | FILTER RESULTS               |
|                              |                    |                         |              |            |                  |                                           |                  |        |                              |
| UPLOAD DATE                  | SUBMISSION<br>TYPE | BATCH                   | DISTRICT     | SCHOOL     | SOURCE<br>SYSTEM | STATUS                                    |                  | RECORD | NEXT ACTION                  |
| 08/18/2016 10:34             | File               | 9244248                 | 127905       | AAA        | HR               | Data Validation Complete. Ready to Assign | Unique IDs       | 2 of 2 | ASSIGN UNIQUE ID             |
| 07/21/2016 11:33             | File               | 9221553                 | 127905       | AAA        | HR               | ID(s) Assigned.                           |                  | 4 of 4 | DOWNLOAD UNIQUE ID           |
| Displaying 1 - 2 of 2        |                    |                         |              | << FIRS    | r < PREV         | PAGE 1 OF 1 NEXT > LAST >>                |                  |        |                              |

8. The status should now show ID Assignment is in progress. Click the **Back to Home button again** to check its progress.

|                               | tsds texas stu<br>data syst | ident. | TSDS Unique ID    |                              |  |  |
|-------------------------------|-----------------------------|--------|-------------------|------------------------------|--|--|
|                               |                             |        |                   |                              |  |  |
| UNIQUE ID                     |                             |        |                   | Tandi.Cox, LUEDERS-AVOCA ISD |  |  |
|                               |                             |        |                   |                              |  |  |
| Upload File - Assign IDs - Ba | atch 9244248                |        |                   |                              |  |  |
| Upload File - Assign IDs - Ba | BATCH INFO                  | STATUS | NUMBER OF RECORDS | NEXT ACTION                  |  |  |

9. You may have to refresh the Home page a few times if you have a large file or several districts are trying to hit the server at once. We are looking for a new button in the Next Action column.

If the button says <u>Resolve Near Matches</u>, complete the next step. If it says <u>Download Unique</u> <u>ID</u>, you may skip to step 15. Otherwise, click on the Resolve Near Matches button.

|                         | tsös texas student<br>data system |                    |         |                    |            |           |                  | Т                       | TSDS Unique ID |                     |        |                               |
|-------------------------|-----------------------------------|--------------------|---------|--------------------|------------|-----------|------------------|-------------------------|----------------|---------------------|--------|-------------------------------|
|                         |                                   |                    |         |                    |            |           |                  |                         |                |                     |        | Tandi Cox 111EDERS AV/OCA ISD |
| Home                    |                                   |                    |         |                    |            |           |                  |                         |                |                     |        | ?                             |
| DISTRICT:               |                                   |                    |         | SCHOOL             |            | FILTER    |                  |                         | BAT            | CH NUMBER           |        |                               |
| LUEDERS-AVOCA ISD [ 127 | 905]                              |                    | ~       |                    |            |           |                  |                         |                |                     |        |                               |
|                         | ~                                 | PROCESSING STAGE   | ~       | FROM<br>07/04/2016 | 1          | a         | TO<br>08/18/2016 |                         | Up             | T<br>load Date Desc | ~      | FILTER RESULTS                |
| UPLOAD DATE             |                                   | SUBMISSION<br>TYPE | BATCH   | DISTRICT           | SCHOOL     | SOL       | URCE             | STATUS                  |                |                     | RECORD | NEXT ACTION                   |
| 08/18/2016 10:34        |                                   | File               | 9244248 | 127905             | AAA        | HR        |                  | Near Matches / Duplicat | tes Found      |                     | 1 of 2 | RESOLVE NEAR MATCHES          |
| 07/21/2016 11:33        |                                   | File               | 9221553 | 127905             | AAA        | HR        |                  | ID(s) Assigned.         |                |                     | 4 of 4 | DOWNLOAD UNIQUE ID            |
| Displaying 1 - 2 of 2   |                                   |                    |         | << FIF             | RST < PREV | PAGE 1 OF | 1 NEXT >         | LAST >>                 |                |                     |        |                               |

10. All Near matches must be resolved. To resolve, <u>click on the first person's name</u>. Or the Radio button and Review and Select

|        |                        |            | tsds        | exas student<br>lata system |        |                |               |          | Т                 | SDS Uniq          | ue ID      |                              |
|--------|------------------------|------------|-------------|-----------------------------|--------|----------------|---------------|----------|-------------------|-------------------|------------|------------------------------|
|        |                        |            |             |                             |        |                |               |          |                   |                   |            |                              |
| =      | UNIQUE                 | ID         |             |                             |        |                |               |          |                   |                   |            | Tandi.Cox, LUEDERS-AVOCA ISD |
| Nea    | r Match - <b>Bat</b> o | ch 9244248 |             |                             |        |                |               |          |                   |                   |            | ?                            |
|        |                        |            |             |                             |        | FIL            | TER           |          |                   |                   |            | •                            |
|        |                        |            |             | LAST NAME                   |        |                |               |          |                   |                   |            |                              |
|        |                        |            |             |                             |        |                |               |          | FILTER RESULT:    | 5                 |            |                              |
|        | Select All On Page     |            |             |                             |        |                |               |          |                   |                   |            |                              |
|        | LAST NAME              | FIRST NAME | MIDDLE NAME | ALT LAST NAME               | SUFFIX | DATE OF BIRTH  | GENDER        | DISTRICT | SCHOOL            | RES DISTRICT      | LOCAL ID   | NEXT ACTION                  |
|        | DEES                   | FRANK      | DUANE       |                             |        | 06/25/1947     | MALE          | 127905   | 127905000         |                   | 000269     | REVIEW AND SELECT            |
| Displa | ying 1 - 1 of 1        | T          |             |                             | << FIR | ST < PREV PAGE | 1 OF 1 NEXT > | LAST >>  |                   |                   |            |                              |
|        |                        |            |             |                             |        |                |               | [        | CANCEL ALL NEAR I | MATCH RECORDS FOR | THIS BATCH | CANCEL ALL CHECKED RECORDS   |

11. On the following screen, <u>click on the first name of each possible match in the bottom section</u>. Most will have only one name listed, but if more than one is listed, check each one to determine the best possible match. If you determine there are two records that actually reflect the same person, please contact a Region 14 Consultant to help resolve the issue.

|      |            |                      |                      |               |        |                         |            |                | TSDS Uni           | que ID              |                      |          |
|------|------------|----------------------|----------------------|---------------|--------|-------------------------|------------|----------------|--------------------|---------------------|----------------------|----------|
|      |            |                      |                      |               |        |                         |            |                |                    |                     |                      |          |
| =    | UNIQUE     | ID                   |                      |               |        |                         |            |                |                    |                     | Tandi.Cox, LUEDERS-A | VOCA ISD |
| Reso | ve Near Ma | tches / Duplicates • | Batch 9244248        |               |        |                         |            |                |                    |                     |                      | ?        |
|      |            |                      |                      |               | PERS   | ON RECORD TO REVIEW AN  | D SELECT   |                |                    |                     |                      |          |
| DEES | IAME       | FIRST NAME<br>FRANK  | MIDDLE NAME<br>DUANE | ALT LAST NAME |        | SUFFIX                  | C OF PIPTH | GENDER<br>MALE | DISTRICT<br>127905 | SCHOOL<br>127905000 | LOCAL ID<br>000269   |          |
|      |            |                      |                      |               | NE/    | AR MATCHES / DUPLICATES | FOUND      |                |                    |                     |                      |          |
|      | LAST NAME  | FIRST NAME           | MIDDLE NAME          | ALT LAST NAME | SUFFIX | DATE OF BIRTH           | GENDER     | DISTRICT       | SCHOOL             | LOCAL ID            | MATCH PROBABILITY    |          |
| 0    | DEES       | FRANK                | D                    |               |        |                         | MALE       | 115903         | 115903001          | UNKNOWN             | 95 [NEAR MATCH]      |          |
|      |            | 1                    |                      |               |        | CANC                    | EL RECORD  | SELECT ANOTH   | IER RECORD         | CREATE NEW ID       | ASSIGN SELECT        | ED       |

- 12. See image on next page: Clicking on the name will bring up a screen that compares the data currently held in the PID database at TEA to the information you have in your local SIS. The information in the center column under <u>Submission Record</u> reflects what is displayed in your local SIS. The information on the far right <u>Master Record</u> is what is currently in TEA's PID database. Review to determine which side is accurate. Information that differs is highlighted in a yellow/orange color. The information from your local SIS (center column) should be correct.
- In our example, the TEA database shows a middle initial D. We have the full middle name of Duane. Other differences have to do with his moving from one school to ours, so we know we want that updated. Assuming the info in your local SIS is correct, select the <u>Yes radio button near the</u> <u>bottom to Update Master</u> and <u>click Assign Selected</u>. This will Update TEA's records to reflect the new information on the student or employee, such as a name change, and will resolve the near match so an ID can be assigned.

|                          | tsds texas<br>data s                                                                                | student<br>ystem                          | TSDS Unique ID             |  |  |  |  |
|--------------------------|----------------------------------------------------------------------------------------------------|-------------------------------------------|----------------------------|--|--|--|--|
|                          |                                                                                                    |                                           |                            |  |  |  |  |
| = UNIQU                  | EID                                                                                                 |                                           | Tandi.Cox, LUEDER&AVOCA I  |  |  |  |  |
| Near Match - C           | ompare - Batch 9244248                                                                              |                                           | 7                          |  |  |  |  |
|                          |                                                                                                    |                                           | ۲                          |  |  |  |  |
| <b>95</b><br>MATCH SCORE | GENDER: MALE DATE OF BIRTH: 0826/1647<br>VS<br>1750421421)<br>GENDER: MALE DATE OF BIRTH: 0826/1647 | MISSION<br>LOCAL ID: ONCOUCHE Data in SIS | Data in PID Database       |  |  |  |  |
|                          | COMPARE RECORDS<br>The different field values between the submission record                         | and the master record are highlighted.    |                            |  |  |  |  |
|                          | FIELD8                                                                                              | SUEMI \$ SION RECORD                      | MASTER RECORD ADD NOTE     |  |  |  |  |
|                          | FIRST NAME                                                                                          | FRANK                                     | FRANK                      |  |  |  |  |
|                          | LAST NAME                                                                                           |                                           | ★                          |  |  |  |  |
|                          | MIDDLE NAME                                                                                         | DUANE                                     | D                          |  |  |  |  |
|                          | SUFFIX                                                                                              |                                           |                            |  |  |  |  |
|                          | ALT LAST NAME                                                                                       |                                           |                            |  |  |  |  |
|                          | DATE OF BIRTH                                                                                       | 06/25/1947                                | 06/25/1947                 |  |  |  |  |
|                          | GENDER                                                                                              | MALE                                      | MALE                       |  |  |  |  |
|                          | 88N                                                                                                 |                                           |                            |  |  |  |  |
|                          | ETHNICITY                                                                                           | Non-Hispanio'Latino                       | Non-Hispanio/Latino        |  |  |  |  |
|                          |                                                                                                    |                                           |                            |  |  |  |  |
|                          | RADE 2                                                                                              |                                           |                            |  |  |  |  |
|                          | PAGE /                                                                                              |                                           |                            |  |  |  |  |
|                          | BACES                                                                                               |                                           |                            |  |  |  |  |
|                          | DISTRICT                                                                                            | 127905-I UEDERS-AVOCA ISD                 | 115903-DELL CITY ISD       |  |  |  |  |
|                          | 80H00L                                                                                              | 127905000-LUEDERS-AVOCA ISD               | 115903001-DELL CITY SCHOOL |  |  |  |  |
|                          | REB DISTRICT                                                                                        |                                           |                            |  |  |  |  |
|                          | GRADE LEVEL                                                                                         | NA                                        | NA                         |  |  |  |  |
|                          | SCHOOL YEAR                                                                                         | 2016                                      | 2011                       |  |  |  |  |
|                          | SOURCE SYSTEM                                                                                       | HR                                        | Default                    |  |  |  |  |
|                          | LOOAL ID                                                                                            | 000269                                    | UNKNOWN                    |  |  |  |  |
|                          | UNIQUE ID                                                                                           |                                           | 1759421421                 |  |  |  |  |
|                          | ALTERNATE ID                                                                                        |                                           |                            |  |  |  |  |
|                          | ALTERNATE SOURCE                                                                                    |                                           | Default                    |  |  |  |  |
|                          | SERIAL #                                                                                            | 43160583                                  | 6926469                    |  |  |  |  |
|                          | CREATED                                                                                             | 08/18/2016                                | 02/10/2013                 |  |  |  |  |
|                          | LAST UPDATED                                                                                        | 08/18/2016                                | 02/10/2013                 |  |  |  |  |
|                          | COMMENTS                                                                                            | 1759421421;                               |                            |  |  |  |  |
|                          | MATCH NOTER                                                                                         |                                           |                            |  |  |  |  |
|                          | UPDATE MASTER                                                                                       | ● Yes ○ No                                |                            |  |  |  |  |
|                          |                                                                                                    |                                           |                            |  |  |  |  |

See image on next page: If the Master Record at TEA (far right side) is correct, choose the <u>NO</u> radio butto<u>n</u> next to <u>Update Master</u> and click <u>Assign Selected</u>. This will keep TEA's record the same, but resolve the Near Match and allow a Unique ID to be assigned. You will then need to correct the erroneous information in local SIS.

|                  | S (SUBMISSION)                                                              |                             |                |                                |                        |
|------------------|-----------------------------------------------------------------------------|-----------------------------|----------------|--------------------------------|------------------------|
| 95               | VS                                                                          | ID: 000289 8 8N: 4          |                |                                |                        |
| MATCH SCORE GEND | #1759421421)<br>DER: MALE DATE OF BIRTH: 08/25/1947 LOCAL                   | ID: UNKNOWN 8 BM:           |                |                                |                        |
| COMP             | PARE RECORDS<br>ent field values between the submission record and the mast | er record are highlighted.  |                |                                |                        |
|                  |                                                                             |                             |                | MASTER RECORD                  | 100 1075               |
| FIELD8           |                                                                             | SUBMISSION RECORD           |                | (UNIQUE ID: 1768421421)        | ADD NOTE               |
| FIRST N          | (AME                                                                        | FRANK                       |                | FRANK                          |                        |
| LAST NA          | AME                                                                         |                             |                | -                              |                        |
| MDDLE            | NAME                                                                        | DOANE                       |                | Ь                              |                        |
| 417140           | T NAME                                                                      |                             |                |                                |                        |
| DATE OF          | E DIDTU                                                                     | 05/05/10/7                  |                | 09/25/10/7                     |                        |
|                  | - DKIN                                                                      | 00/20/194/                  |                | 00/25/1947                     |                        |
| GENDER           |                                                                             | (TX-36-36-                  |                | TTT Tiske                      |                        |
| ETHNICI          |                                                                             | Non-Hispapiel ating         |                | Non-Hispaniol ation            |                        |
| BACEET           | THNOTY                                                                      | White                       |                | White                          |                        |
| RACE 2           |                                                                             |                             |                |                                |                        |
| RACE 3           |                                                                             |                             |                |                                |                        |
| RACE 4           |                                                                             |                             |                |                                |                        |
| RACE 5           |                                                                             |                             |                |                                |                        |
| DISTRICT         | भ                                                                           | 127905-LUEDERS-AVOCA ISD    |                | 115903-DELL CITY ISD           |                        |
| SCHOOL           | L                                                                           | 127905000-LUEDERS-AVOCA ISD |                | 115903001-DELL CITY SCHOOL     |                        |
| REB DIST         | BTRICT                                                                      |                             |                |                                |                        |
| GRADE L          | LEVEL                                                                       | NA                          |                | NA                             |                        |
| SCHOOL           | LYEAR                                                                       | 2016                        |                | 2011                           |                        |
| SOURCE           | E SYSTEM                                                                    | HR                          |                | Default                        |                        |
| LOCAL IS         | o                                                                           | 000269                      |                | UNKNOWN                        |                        |
| UNIQUE           | 5 D                                                                         |                             |                | 1759421421                     |                        |
| ALTERNA          | ATE ID                                                                      |                             |                |                                |                        |
| ALTERNA          | NATE SOURCE                                                                 |                             |                | Default                        |                        |
| SERIAL           | -                                                                           | 43160583                    |                | 6926469                        |                        |
| CREATE           | ED                                                                          | 08/18/2016                  |                | 02/10/2013                     |                        |
| LAST UP          | PDATED                                                                      | 08/18/2016                  |                | 02/10/2013                     |                        |
| COMMEN           | INT8                                                                        | 1759421421;                 |                |                                |                        |
|                  | NUTED.                                                                      |                             |                |                                |                        |
| UPDATE           | E MASTER                                                                    | O Yes ● No                  |                |                                |                        |
|                  |                                                                             |                             |                |                                |                        |
|                  |                                                                             |                             | RETURN TO LIST | CANCEL SUBMISSION CREATE NEW I | ID A 8 8 IGN 8 ELECTED |

NOTE 1: If you determine that the person being compared is a completely different person, select the Return to List of Near Matches button to check the next possible match in the list at the bottom of that screen.

NOTE 2: If you have reviewed all possible matches and believe this is a totally new student or employee to the system, please call a Region 14 consultant for assistance. <u>DO NOT select the</u> <u>Create New ID button without talking to a Region 14 consultant first</u>.

 Once you have resolved the near match on the person in the list, continue in the same manner until all matches are resolved. You may need to <u>Cancel</u> some records until you get more info on that person. 14. Once all Near Matches have been resolved, select the *Download Unique ID* button to the right of your batch number to create a downloadable file.

|                                | tsds texas student<br>data system |                 | TSDS Unio          | que ID                     |
|--------------------------------|-----------------------------------|-----------------|--------------------|----------------------------|
|                                |                                   |                 |                    |                            |
| UNIQUE ID                      |                                   |                 |                    | TandLCox, LUEDER&AVOCA 18D |
| Resolve Near Matches / Duplica | ates - Batch 9244248              |                 |                    | ?                          |
|                                |                                   |                 |                    |                            |
| UPLOAD DATE                    | BATCH INFO                        | 8TATU 8         | NUMBER OF RECORD 8 | NEXT ACTION                |
| 08/18/2016 10:34               | 9244248                           | ID(6) Assigned. | 2                  | DOWNLOAD UNIQUE ID         |

Click the Download button to obtain the file that contains the Unique IDs.

|                             | tsds texas student<br>data system |        | TSDS Unique ID | )                             |
|-----------------------------|-----------------------------------|--------|----------------|-------------------------------|
|                             |                                   |        |                |                               |
|                             |                                   |        |                |                               |
|                             |                                   |        |                | Traditional LICOCOL LUCOL LID |
|                             |                                   |        |                | Tandicol, LUEDER S-AVOCA Tab  |
| Download ID - Batch 9244248 |                                   |        |                | TandLook, LUEDER 8-AVOLA Tau  |
| Download ID - Batch 9244248 |                                   |        |                | Tamilooi, LUEUEN SAVOGA ISU   |
| Download ID - Batch 9244248 | BATCH INFO                        | STATUS | RECORD COUNT   | NEXT ACTION                   |

15. *Save* the file to the desired location. Note the new file is named aaa\_999999\_000\_Student (or Staff)

Upload the saved file into your local SIS to update the UIDs.

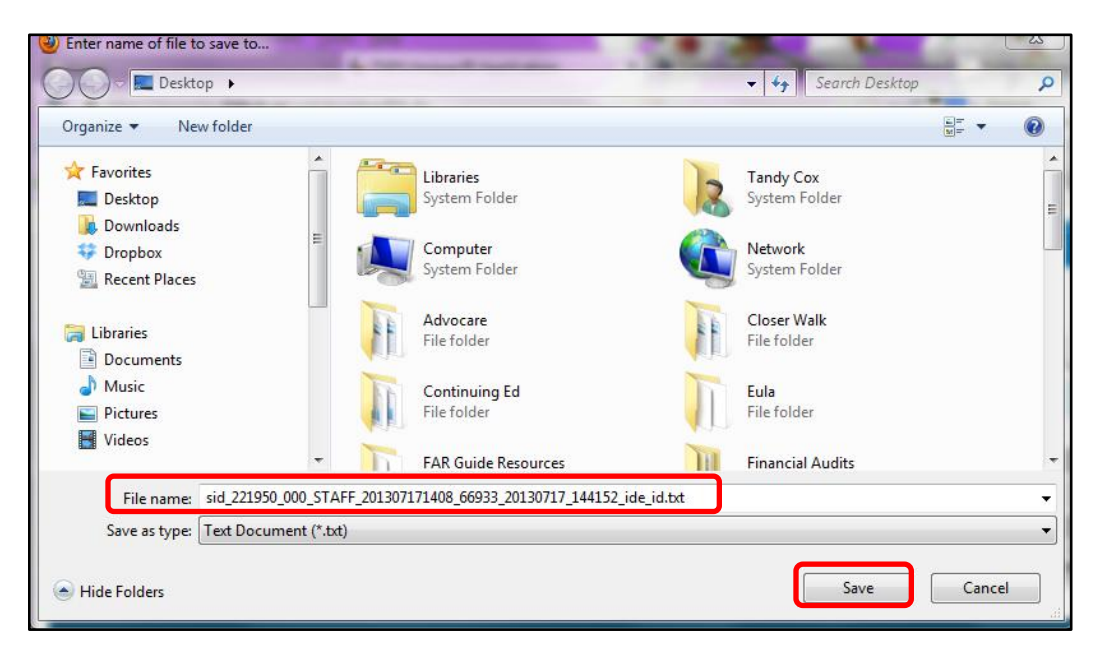